## YÖK AKADEMİK TEŞVİK ÖDENEĞİ BAŞVURULARI KOMİSYON İŞLEM ADIMLARI

<u>https://yoktesvik.ardahan.edu.tr/</u> web site linkini tarayıcınızın adres satırına yazıp Enter tuşuna basınız.

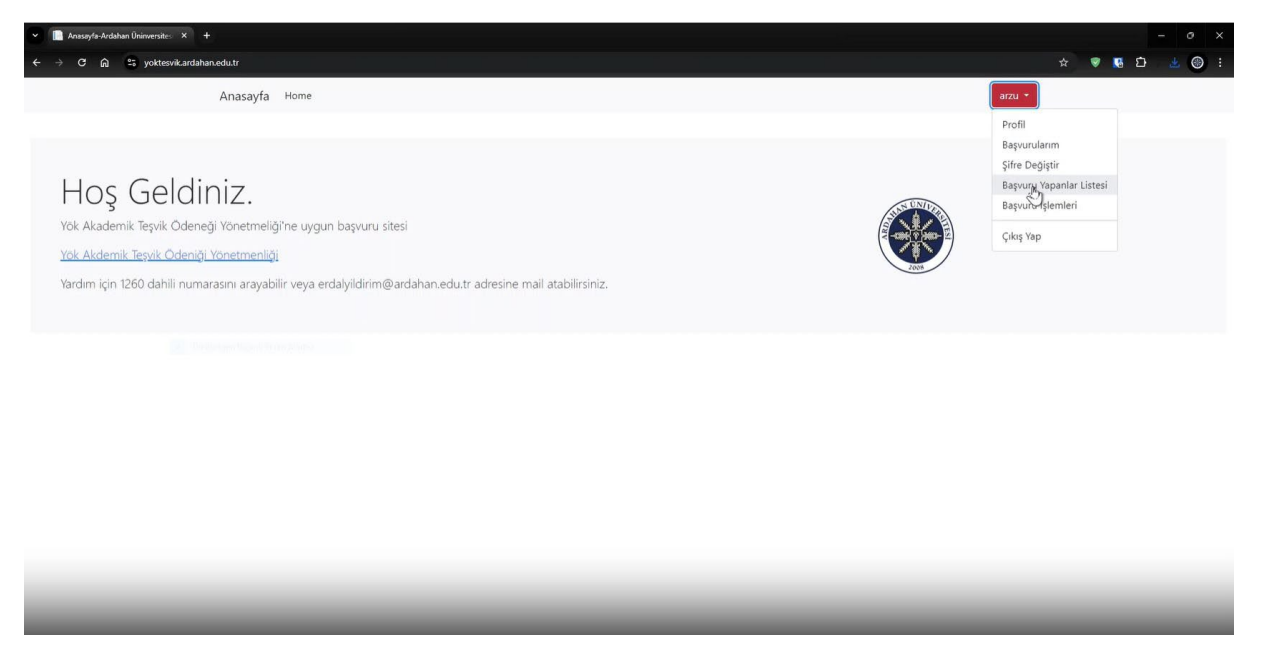

1-Başvuru Yapanlar listesine Tıklayınız.

| Y 🔝 ListUserBasvuranlar | -Ardahan Ü × +                     |                           |               |             |                     | - 0 X                           |
|-------------------------|------------------------------------|---------------------------|---------------|-------------|---------------------|---------------------------------|
| < → C ⋒ ≌               | yoktesvik.ardahan.edu.tr/Applicati | on/ListUserBasvuranlar    |               |             |                     | ★ ♥ ♥ ₺ ₺ ♥ :                   |
|                         | Anasayfa                           | Home                      |               |             |                     | arzu *                          |
|                         |                                    |                           | Başvurda Bulı | unan Kullar | nıcı Listesi        |                                 |
| TC.no                   | KullanıcıName                      | Email                     | Adı           | Soyadı      | Kullanıcı İşlemleri | Üst Komisyona Gönderilme Durumu |
| 11111111111             | arzu                               | arzutugrul@ardahan.edu.tr | arzu          | tuğrul      | Kullanış İşlemleri  | ① Üst Komisyona Gönderilmedi    |
|                         |                                    |                           |               |             |                     |                                 |
|                         |                                    |                           |               |             |                     |                                 |
|                         |                                    |                           |               |             |                     |                                 |
|                         |                                    |                           |               |             |                     |                                 |
|                         |                                    |                           |               |             |                     |                                 |
|                         |                                    |                           |               |             |                     |                                 |
|                         |                                    |                           |               |             |                     |                                 |
|                         |                                    |                           |               |             |                     |                                 |
|                         |                                    |                           |               |             |                     |                                 |
|                         |                                    |                           |               |             |                     |                                 |
|                         |                                    |                           |               |             |                     |                                 |
|                         |                                    |                           |               |             |                     |                                 |

2-Kullanıcı işlemlerine Tıklayınız.

| <ul> <li>Ardahan Üninversitesi Yök Teşt</li> </ul> | x +                                                                            |                                                                         |           |            |                     | σ×    |
|----------------------------------------------------|--------------------------------------------------------------------------------|-------------------------------------------------------------------------|-----------|------------|---------------------|-------|
| ← → C ଲ ≌ yoktesv                                  | vik.ardahan.edu.tr/Application/ListUserFiles/02fe5b60-e9c6-40e7-a              |                                                                         |           |            | ☆ 🖲 🖉 🔁             | 두 🔘 : |
|                                                    | Anasayfa Home                                                                  |                                                                         |           |            | arzu *              |       |
|                                                    |                                                                                |                                                                         |           |            |                     |       |
|                                                    |                                                                                | Başvuru Türü: Mal                                                       | ale       |            |                     |       |
| Belge Adı                                          | Belge Açıklaması                                                               | Yükleme Tarihi                                                          | Belge     | Talep Et   | Ek Talepler         |       |
| osmanlı tarihi                                     | osmanlı tarihi açıklama                                                        | 12.09.2024 15:19:38                                                     | indir     | Talep Edin | Bilgileri Görüntüle |       |
| osmanlı tarihi a                                   | osmanlı tarihi açıklama                                                        | 12.09.2024 15:19:38                                                     | Indir     | Talep Edin | Bilgileri Görüntüle |       |
|                                                    | Üst Komisyona Göndedile<br>Adım 1: Belge Sayısını Girin<br>Belge Sayısı<br>Ter | cek Belgeleri Buradan Gönderebi<br>Bu Kullanıc Tüm Dosyaları Üct Komisy | lirsiniz: | 1          |                     |       |

3- Kullanıcıların Başvuru evraklarını indiriniz.

| 🖌 📗 -Ardahan Üninversitesi Yök | Tep × +                                                         |                        |                           |                  |            | - 0 ×               |
|--------------------------------|-----------------------------------------------------------------|------------------------|---------------------------|------------------|------------|---------------------|
| ← → C ଲ ≞ yokt                 | tesvik.ardahan.edu.tr/Application/ListUserFiles/02fe5b60-e9c6-4 |                        |                           |                  |            | x 🖲 🖬 🖞 🛞 :         |
|                                | Anasayfa Home                                                   |                        |                           | _                |            | arzu *              |
|                                |                                                                 | Talep Oluştur          |                           | ×                |            |                     |
|                                |                                                                 | 🗌 Ek Bilgi             |                           |                  |            |                     |
| Belge Adı                      | Belge Açıklaması                                                | 🗌 Ek Açıklama          | E.                        | je               | Talep Et   | Ek Talepler         |
| osmanlı tarihi                 | osmanlı tarihi açıklama                                         |                        |                           |                  | Talep Edin | Bilgileri Görüntüle |
| osmanlı tarihi a               | osmanlı tarihi açıklama                                         |                        | Kapat Kullan              | cıya Mail Gönder | Talep Edin | Bilgileri Görüntüle |
|                                |                                                                 |                        |                           |                  |            |                     |
|                                | Üst Komisyona Gönded                                            | ilecek Belgeleri Burad | dan Gönderebil            | irsiniz:         |            |                     |
|                                | Adım 1: Belge Sayısını Girin                                    |                        |                           |                  |            |                     |
|                                | Belge Sayısı:                                                   |                        |                           |                  |            |                     |
|                                |                                                                 |                        |                           |                  |            |                     |
|                                | lleri                                                           |                        |                           |                  |            |                     |
|                                |                                                                 |                        |                           |                  |            |                     |
|                                |                                                                 | Bu Kullanıcı 1         | füm Dosyaları Üst Komisyo | na Gönder        | 1          |                     |
|                                |                                                                 |                        |                           |                  | •          |                     |
|                                |                                                                 |                        |                           |                  |            |                     |
|                                |                                                                 |                        |                           |                  |            |                     |
|                                |                                                                 |                        |                           |                  |            |                     |
|                                |                                                                 |                        |                           |                  |            |                     |
|                                |                                                                 |                        |                           |                  |            |                     |
|                                |                                                                 |                        |                           |                  |            |                     |

4-Talep edin butonuna tıkladıktan sonra kullanıcılardan varsa eksik bilgi, açıklama, belge talebi oluşturabilirsiniz.

| Y 📄 -Ardahan Üninversitesi Yök T | fe <sub>3</sub> × +                                                |                                       |            |            | - 0                 | × |
|----------------------------------|--------------------------------------------------------------------|---------------------------------------|------------|------------|---------------------|---|
| ← → C ଲ ≌ yokte                  | esvik.ardahan.edu.tr/Application/ListUserFiles/02fe5b60-e9c6-40e7- |                                       |            |            | ☆ 🗣 🖪 立 速 🛞         |   |
|                                  | Anasayfa Home                                                      |                                       |            |            | arzu *              |   |
|                                  |                                                                    |                                       |            |            |                     |   |
|                                  |                                                                    | Başvuru Türü: Mak                     | ale        |            |                     |   |
| Belge Adı                        | Belge Açıklaması                                                   | Yükleme Tarihi                        | Belge      | Talep Et   | Ek Talepler         |   |
| osmanlı tarihi                   | osmanlı tarihi açıklama                                            | 12.09.2024 15:19:38                   | İndir      | Talep Edin | Bilgileri Görüntüle |   |
| osmanlı tarihi a                 | osmanlı tarihi açıklama                                            | 12.09.2024 15:19:38                   | İndir      | Talep Edin | Bilgileri Görüntüle |   |
|                                  | Adım 1: Belge Sayısını Girin<br>Belge Sayısı<br>Iler               |                                       |            |            |                     |   |
|                                  |                                                                    | Bu Kullanıcı Tüm Dosyaları Üst Komisy | ona Gönder |            |                     |   |

5-Talep edilen bilgi, belge, açıklamayı Bilgi Görüntüle butonuna tıklayarak görebilirsiniz.

| 👻 📗 -Ardahan Üninversitesi Yök Tep | × +                                                                                                    |                                 |            |            | -                   | o ×   |
|------------------------------------|----------------------------------------------------------------------------------------------------|---------------------------------|------------|------------|---------------------|-------|
| ← → ♂ ⋒ 😫 yoktesv                  | ik.ardahan.edu.tr/Application/ListUserFiles/02fe5b60-e9c6-40e7-a                                       |                                 |            |            | x 🖲 🖸               | 7 🛞 i |
|                                    | Anasayfa Home                                                                                          |                                 |            |            | arzu 💌              |       |
|                                    |                                                                                                    |                                 |            |            |                     |       |
|                                    |                                                                                                    | Başvuru Türü: Mak               | ale        |            |                     |       |
| Belge Adı                          | Belge Açıklaması                                                                                       | Yükleme Tarihi                  | Belge      | Talep Et   | Ek Talepler         |       |
| osmanlı tarihi                     | osmanlı tarihi açıklama                                                                                | 12.09.2024 15:19:38             | Indir      | Talep Edin | Bilgileri Görüntüle |       |
| osmanlı tarihi a                   | osmanlı tarihi açıklama                                                                                | 12.09.2024 15:19:38             | Indir      | Talep Edin | Bilgileri Görüntüle |       |
|                                    | Ust Komisyona Göndedileo<br>Adım 1: Belge Sayısını Girin<br>Pelge Sayısı<br>1<br>1<br>1<br>1<br>2<br>2 | sek Belgeleri Buradan Gönderebi | nır Gönder | 1          | \$                  |       |

6- Üst Komisyona gönderilecek belge sayısını giriniz.

| -Ardahan Üninversitesi Yd | ok Teç × +                                                                                                    |                                      |             |            |                     | - ø × |
|---------------------------|----------------------------------------------------------------------------------------------------|--------------------------------------|-------------|------------|---------------------|-------|
| < → C ଲ ≌ yo              | oktesvik.ardahan.edu.tr/Application/ListUserFiles/02fe5b60-e9c6-40e7-                                                                                         |                                      |             |            | x 🖲 🖪               | ∓ ⊚ : |
|                           | Anasayfa Home                                                                                                    |                                      |             |            | arzu 👻              |       |
|                           |                                                                                                    |                                      |             |            |                     |       |
|                           |                                                                                                    | Başvuru Türü: Ma                     | kale        |            |                     |       |
| Belge Adı                 | Belge Açıklaması                                                                                                    | Yükleme Tarihi                       | Belge       | Talep Et   | Ek Talepler         |       |
| osmanlı tarihi            | osmanlı tarihi açıklama                                                                                                    | 12.09.2024 15:19:38                  | İndir       | Talep Edin | Bilgileri Görüntüle |       |
| osmanlı tarihi a          | osmanlı tarihi açıklama                                                                                                    | 12.09.2024 15:19:38                  | Indir       | Talep Edin | Bilgileri Görüntüle |       |
|                           | Adım 2: Belgeleri Yükleyin<br>Belge Adı:<br>rapor<br>Belge Açıklaması:<br>rapor açıklaması<br>Belge Yükle: Dasya Seç Örnek belge.pdf<br>Geri Belgeleri Gönder | Bu Kullanıcı Tüm Dosyaları Üst Komiş | yona Gönder |            |                     |       |
|                           |                                                                                                    |                                      | _           |            |                     |       |

7-Belge adı, Belge açıklaması bilgilerini girerek formu doldurup Belgeleri gönder butonuna tıklayınız.

| 🛩 📗 -Ardahan Üninversitesi Yök Tep 🛛 🗙 | +                                                                                          |                                                                            |                       |            | -                   | 0 X                                                                                                    |
|----------------------------------------|--------------------------------------------------------------------------------------------|----------------------------------------------------------------------------|-----------------------|------------|---------------------|----------------------------------------------------------------------------------------------------|
| ← → ♂ ⋒ 😂 yoktesvik.arda               | han.edu.tr/Application/ListUserFiles/02fe5b60-e9c6-40e                                     |                                                                            |                       |            | ት 🖉 🖬 🗗 😤           | Image: Image: |
|                                        | Anasayfa Home                                                                              |                                                                            |                       |            | arzu *              |                                                                                                    |
|                                        |                                                                                            | Başvuru Türü: Mak                                                          | ale                   |            |                     |                                                                                                    |
| Belge Adı                              | Belge Açıklaması                                                                           | Yükleme Tarihi                                                             | Belge                 | Talep Et   | Ek Talepler         |                                                                                                    |
| osmanlı tarihi                         | osmanlı tarihi açıklama                                                                    | 12.09.2024 15:19:38                                                        | Indir                 | Talep Edin | Bilgileri Görüntüle |                                                                                                    |
| osmanlı tarihi a                       | osmanlı tarihi açıklama                                                                    | 12.09.2024 15:19:38                                                        | Indir                 | Talep Edin | Bilgileri Görüntüle |                                                                                                    |
|                                        | Üst Komisyona Göndedil<br>Adım 3: Sonuç<br>Başurur başarıyla tamamlandı.<br>Başlangıca Dön | ecek Belgeleri Buradan Gönderebil<br>Bu Kulanıcı Tüm Desyaları Üst Komisyo | irsiniz:<br>na Gönder |            |                     |                                                                                                    |

8-Başvuru başarıyla tamamlandı mesajından sonra Bu kullanıcı tüm dosyaları üst komisyona gönder butonuna tıklayınız.

| ListUserBasvuranlar-A | ırdahan Ü 🗙 🕂                    |                           |                   |        |                     | - Ø X                          |
|-----------------------|----------------------------------|---------------------------|-------------------|--------|---------------------|--------------------------------|
| < → C ⋒ 5             | localhost:7151/Application/Listl | JserBasvuranlar           |                   |        |                     | * 🖲 🖬 🕁 🛪 🕲 :                  |
|                       | Anasayfa                         | Home                      |                   |        |                     | arzu 🔻                         |
|                       |                                  |                           | December 1. De la |        | and the set         |                                |
| 76                    | Kullanablana                     | 5 mail                    | Daşvurda bul      |        | Kullana idamlari    | Üst Kaminung Gönderling Durumu |
| 1111111111            | arzu                             | arzutugrul@ardahan.edu.tr | arzu              | tuğrul | Kullanıcı İşlemleri | Ost Komisyona Gönderildi       |
|                       |                                  |                           |                   |        |                     |                                |
|                       |                                  |                           |                   |        |                     |                                |
|                       |                                  |                           |                   |        |                     |                                |
|                       |                                  |                           |                   |        |                     |                                |
|                       |                                  |                           |                   |        |                     |                                |
|                       |                                  |                           |                   |        |                     |                                |
|                       |                                  |                           |                   |        |                     |                                |
|                       |                                  |                           |                   |        |                     |                                |
|                       |                                  |                           |                   |        |                     |                                |
|                       |                                  |                           |                   |        |                     |                                |
|                       |                                  |                           |                   | _      |                     |                                |

9-Üst komisyona gönderdiğiniz tüm kullanıcı dosyaları listelenmiştir.

Önemli Not: Her Akademik personel için Üst Komisyona Gönderilme Durumu Üst Komisyona Gönderildi şeklinde olması gerekmektedir.